## How to find the WIL/Placements H&S Module

If the link to the EPS WORK PLACEMENT H&S Induction doesn't work you can find it by following the below instructions.

1. Log in to Learning@Griffith

|                                                              |                               |               |         |               |                    |                 | 8                 | Katherine Tucker | <b>1</b> - () |
|--------------------------------------------------------------|-------------------------------|---------------|---------|---------------|--------------------|-----------------|-------------------|------------------|---------------|
|                                                              | Learning@Griffith             | Notifications | Courses | Organisations | Content Collection | Library         | Course Management | HELP & SUPP      | ORT           |
| Add Module                                                   | T New                         | é.            |         |               | Mu                 |                 |                   | Personalise P    | age *         |
| Copyright notice<br>WARNING                                  | New                           | s             |         |               | My o               | rimester 1 2020 | î.                |                  |               |
| Students supplying<br>notes and oth<br>materials relating su | student<br>her<br>hstantially |               |         |               | <b>▼</b> T         | rimester 1 2021 |                   |                  |               |

- 2. Click on the Organisations tab across the top of the screen.
- 3. The module should appear in the list under "My Organisations"

| Griffith     |                                                                   | Katherine Tucker 🧃 🔻 🔱                                      |
|--------------|-------------------------------------------------------------------|-------------------------------------------------------------|
|              | Learning@Griffith Notifications Courses Organisations             | Content Collection Library Course Management HELP & SUPPORT |
| 2            |                                                                   | -                                                           |
| Organisation | n Search My Organisations                                         | Institution Discussion Boards                               |
|              | Go Organisations where you are: Participant                       | No Discussion Boards have been selected for display.        |
| 1            | EPS_WORK_PLACEMENT: Health and Safety Induction - V<br>Placements | VIL .                                                       |
|              |                                                                   |                                                             |

- If there it does not appear under "My Organisations" you can search for it in the Organisation Search field.
- Use EPS\_WORK\_PLACEMENT: Health and Safety Induction WIL
  Placements to search for this module.
- 6. If you still cannot find the module please contact itHelp ithelp@griffith.edu.au

7. To print certificate for uploading got to the "Print Certificate" section of the

menu.

|                                                                                          |                    |                    |         |               |                    |         |                   | Katherine Tucker 1 🔻   |
|------------------------------------------------------------------------------------------|--------------------|--------------------|---------|---------------|--------------------|---------|-------------------|------------------------|
|                                                                                          | Learning@Griffit   | h Notifications    | Courses | Organisations | Content Collection | Library | Course Management | HELP & SUPPORT         |
| Health and Safety Induc                                                                  | tion - WIL Placeme | nts EPS_WORK_PLACE | MENT 💿  | Announcements |                    |         |                   | 1                      |
| O.                                                                                       | Annoi              | Incoments          |         |               |                    |         |                   | Institution Organisati |
| Induction - WIL<br>Placements<br>(EPS_WORK_PLACEMEN                                      | n Annoc            | lincements         |         |               |                    |         |                   |                        |
| Announcements                                                                            |                    |                    |         |               |                    |         |                   |                        |
| Health and Safety<br>Induction for Work<br>Integrated Learning and<br>Clinical Placement |                    |                    |         |               |                    |         |                   |                        |
| Tell us about yourself                                                                   |                    |                    |         |               |                    |         |                   |                        |
| My Marks                                                                                 |                    |                    |         |               |                    |         |                   |                        |
| Print Certificate                                                                        |                    |                    |         |               |                    |         |                   |                        |
| Printing Problems?                                                                       |                    |                    |         |               |                    |         |                   |                        |
|                                                                                          |                    |                    |         |               |                    |         |                   |                        |